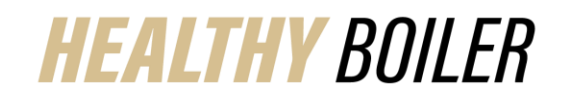

**Healthy Boiler Bingo** 

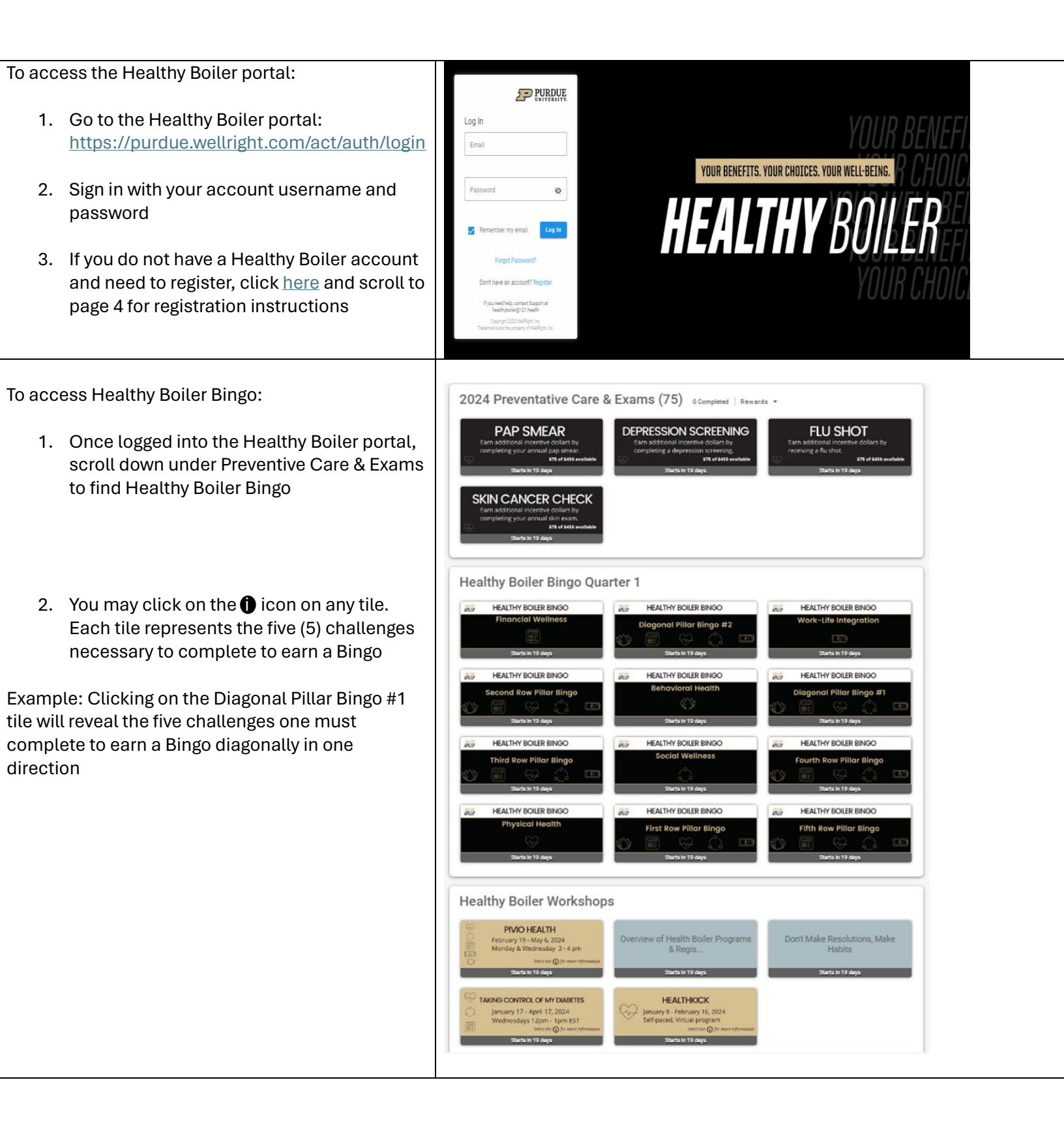

# HEALTHY BOILER

- 3. Upon clicking on a tile, you will see a screen like the one shown here
- The bullet points in the box on the right display the challenges necessary to complete this Bingo
- You may download the Bingo card with the challenges highlighted necessary to complete to earn this particular Bingo by clicking on the blue arrow under Download Documents

• Upon downloading the document, you will see a Bingo card with highlighted spaces to display which Bingo these challenges would achieve

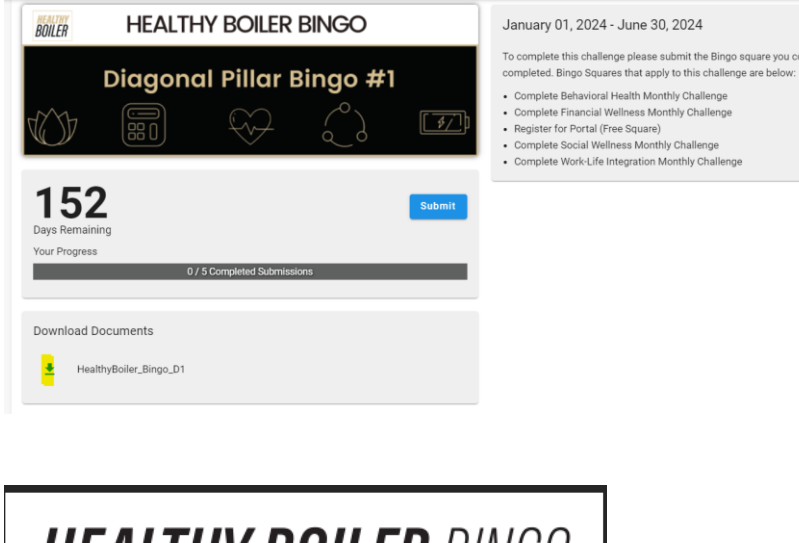

| HEALTHY BOILER BINGO                                                                                          |                                                                          |                                                                                                    |                                                                                                    |                                                                        |
|----------------------------------------------------------------------------------------------------|--------------------------------------------------------------------------|----------------------------------------------------------------------------------------------------|----------------------------------------------------------------------------------------------------|------------------------------------------------------------------------|
| BEHAVIORAL HEALTH                                                                                             | FINANCIAL WELLNESS                                                       | PHYSICAL HEALTH                                                                                              | SOCIAL WELLINESS                                                                                               | WORK-LIFE<br>INTEGRATION                                               |
| Complete Behavioral<br>Health Challenge<br>Masthly AB Challenge                                               | Register with Fidelity<br>and Take the Financial<br>Wellness Checkup     | Participate in Purdue<br>Sk/Half Marathon or<br>other Sk/Marathon<br>Opportunities<br>Register via HB Perted | Complete Social<br>Wellness Challenge<br>Montrly 158 Challenge                                                 | Complete Work-Life<br>Integration Challenge<br>Manity AS Challenge     |
| Attend SupportLinc<br>Webinar                                                                                 | Complete Financial<br>Wellness Challenge<br>Marthly Htt Challenge        | Attend a Healthy<br>Boiler Workshop                                                                          | Participate in Purdue<br>5k/Half Marathon or<br>other 5k/Marathon<br>Opportunities<br>Prepisate vie 742 Portal | Enjoy a Coffee or<br>Lunch Break with a<br>Coworker<br>Owle & Location |
| Complete Behavioral<br>Health Challenge<br>Monthly AB Challenge                                               | Meet with Fidelity<br>Retirement Planner                                 | Register for<br>Healthy Boiler Portal<br>Oyser/ve alwardy registered,<br>consider this a free specer         | Attend/Host a Meeting<br>In-Person                                                                             | Attend SupportLinc<br>Webinar                                          |
| Participate in Purdue<br>5k/Half Marathon or<br>other 5k/Marathon<br>Opportunities<br>Physicar via 198 Ported | Find your life<br>insurance fit today<br>via Securian's<br>Benefit Scout | Meet with a Health<br>Coach and/or CHL<br>Nutritionist                                                       | Complete Social<br>Wellness Challenge<br>Monthly FMI Challenge                                                 | Attend a Healthy<br>Boiler Workshop                                    |
| Complete Behavioral<br>Health Challenge<br>Monthly AB Challenge                                               | Register with HSABank<br>and review investment<br>opportunities          | Complete Physical<br>Health Challenge<br>Monthly AS Challenge                                                | Enjoy a Coffee or<br>Lunch Break with a<br>Coworker<br>Date & Location                                         | Complete Work-Life<br>Integration Challenge<br>Monthly ASI Challenge   |
|                                                                                                    |                                                                          |                                                                                                    |                                                                                                    |                                                                        |

#### Healthy Boiler Bingo

pleted and the date vo

## **HEALTHY BOILER**

#### Healthy Boiler Bingo

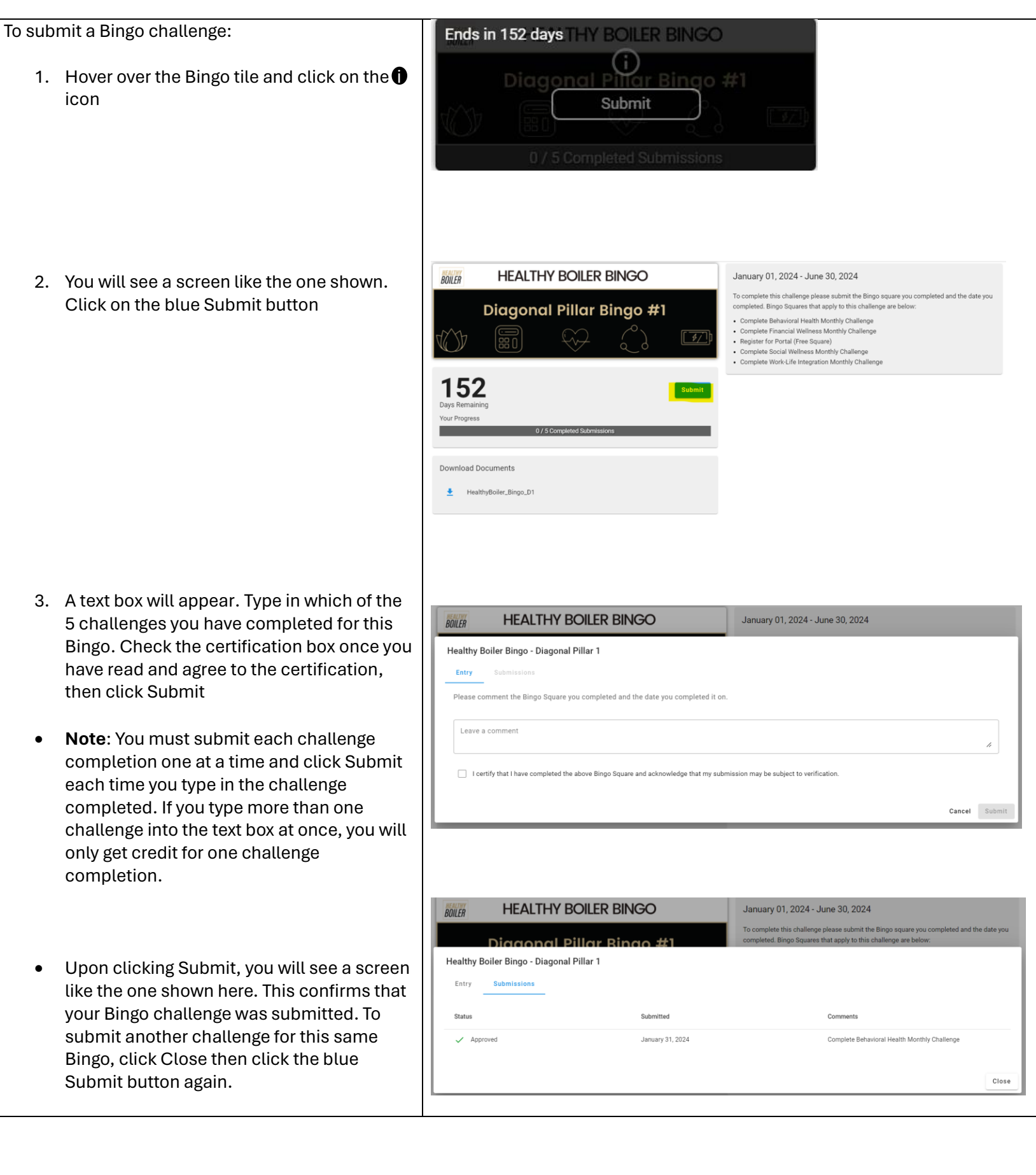

**Healthy Boiler Bingo** 

## HEALTHY BOILER

You may view your submissions for this . Bingo by clicking on View Submission

HEALTHY BOILER BINGO BOILER Diagonal Pillar Bingo #1 \$

152

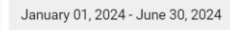

To complete this challenge please submit the Bingo square you npleted. Bingo Squares that apply to this challenge are below

- Complete Behavioral Health Monthly Challer
- Complete Financial Wellness Monthly Challenge
- Register for Portal (Free Square)
  Complete Social Wellness Monthly Challenge
- Complete Work-Life Integration Monthly Challenge

Once you have successfully completed a • full Bingo, a report will be run at the end of each quarter to verify completion. You will receive an email to complete a Qualtrics survey to select your incentive. Each completed Bingo will enter you into the drawing for a grand prize, up to two entries. Additional information can be found at Healthy Boiler Bingo

To access the Healthy Boiler Bingo card without logging into the Healthy Boiler portal:

- 1. Go to www.purdue.edu/benefits
- 2. Click on Healthy Boiler Wellness Program

#### **BENEFITS / WELLNESS @ PURDUE**

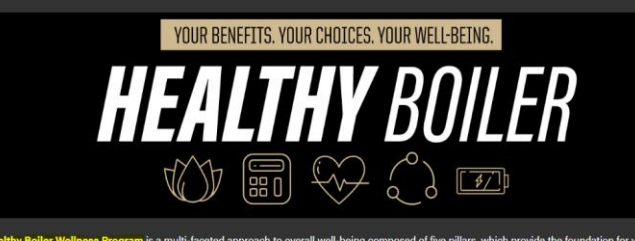

htty Boiler Wellness Program is a multi-faceted approach to overall well-being composed s. Our goal is to help Purdue employees (and their families) across all campuses live their h res you can earn and workshops available to you. See the <u>Healthy Boiler Guide</u> for details

## HEALTHY BOILER

3. Click on the Healthy Boiler Bingo tile in the bottom righthand side

Healthy Boiler Bingo

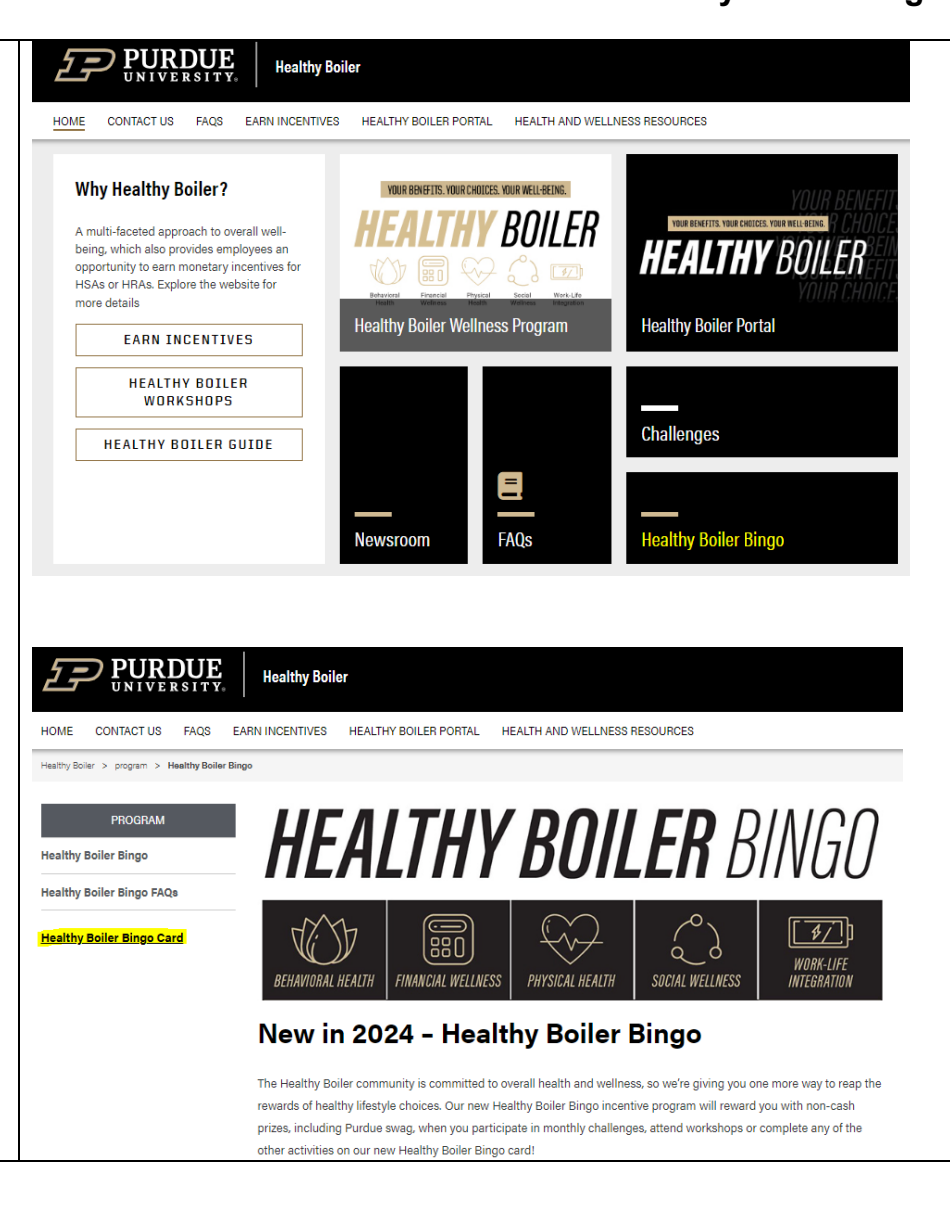

4. On the lefthand side, click on <u>Healthy</u> <u>Boiler Bingo Card</u>